## Anmelden mit QR-Code-Scan

0. Anmelden über unsere Website:

- Der Benutzername ist das Lehrerkürzel.
- Das **Passwort** hat jede Lehrkraft selbst festgelegt. Idealerweise stimmen hier die Passwörter Office 365 und WebUntis überein.
- Anmeldung entsprechend **auch** über Office 365 Anmeldung möglich. Dies ist bei den Eltern und bei den Schülerinnen und Schülern insgesamt etwas anders.

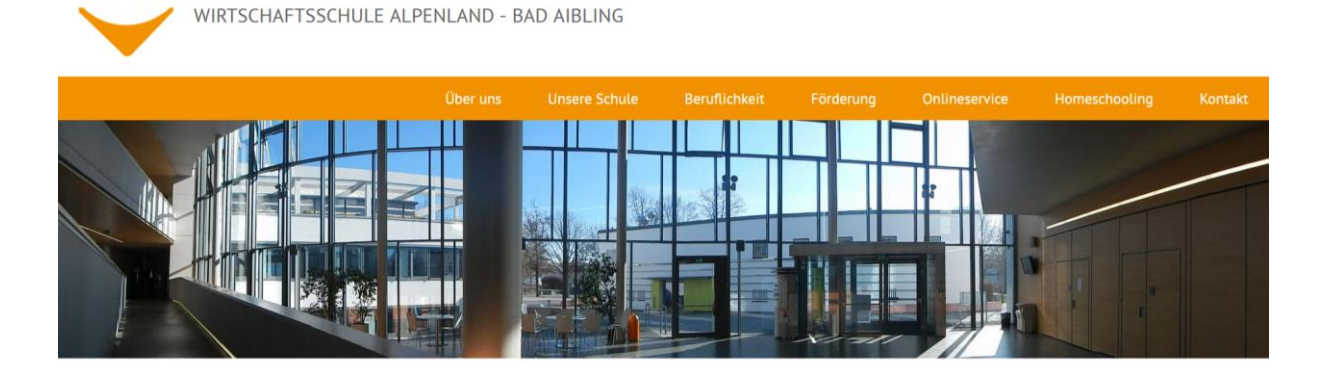

Max-Mannheimer-Str. 6 | 83043 Bad Aibling | Tel. +49 (0)8061 49520-0 | Fax. +49 (0)8061 49520-100 | E-Mail: sekretariat(at)wsalp.de

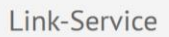

## Aktuelles aus dem Schulleben

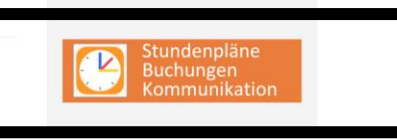

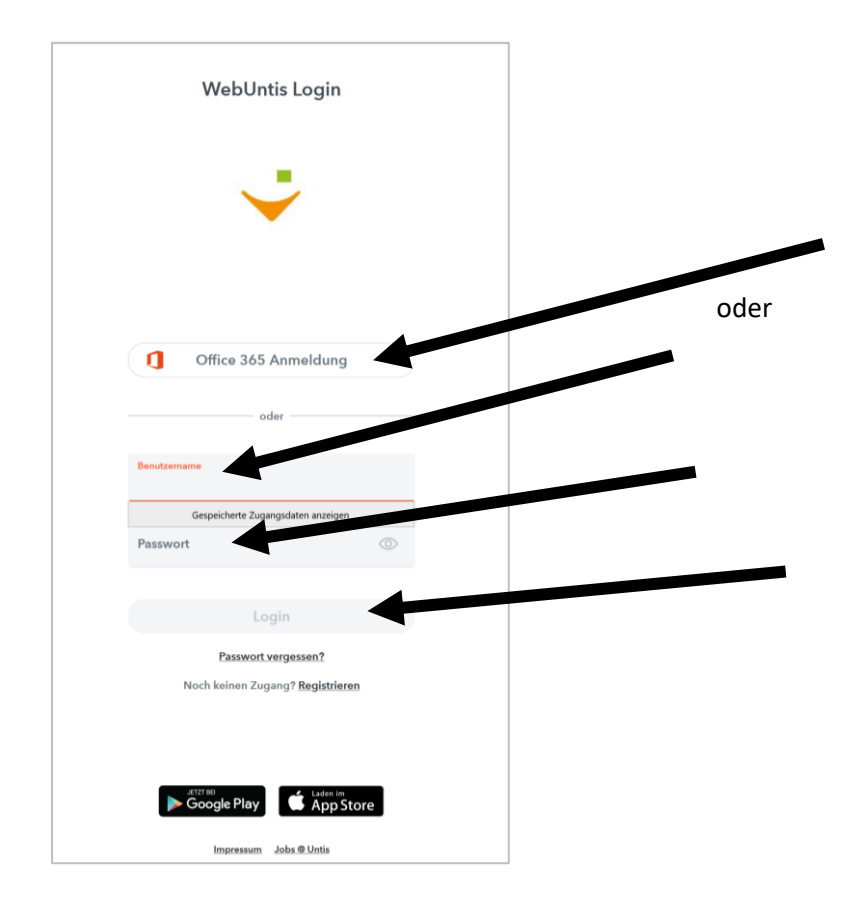

1. Auf ,Profil' gehen.

| ei Berr | haitan Anicht Chunch Launichus          | * 100                                   |            |          |           |                 |                             |    |
|---------|-----------------------------------------|-----------------------------------------|------------|----------|-----------|-----------------|-----------------------------|----|
| WebUr   | ts × +                                  | a Truc                                  |            |          |           |                 | - 0                         |    |
| -) →    | C' 🔂 🛛 🖸                                | A https://osichore.webuntis.com/profile | ···· 등 ☆ 이 | , Suchen | and total | limater         | lin 🗇 🤅                     | 8  |
| 112     | WebUntis<br>Wirtschaftsschule Alpenland | Allgemen Freigaben                      |            |          | ?         | н<br>кw м<br>36 | September<br>D M D<br>1 2 1 | 0  |
| 88      | Heute                                   | ICS Kalender                            |            |          |           | 37 7<br>38 14   | 8 9 10 1<br>15 16 17 1      | 11 |
|         | Meine Nachrichten                       | Zugriff über Untis M                    |            |          |           | 39 21<br>40 28  | 12 23 24 2<br>28 30         | .5 |
| Ω       | Messenger                               | III Anzeigen O Geräte abmelden          |            |          |           | 201             | 2020                        | 24 |
| tit.    | Stundenplan                             | Zwei-Faktor Authentifizierung           |            |          |           |                 |                             |    |
| 87      | Unterricht                              | e Aktivieren                            |            |          |           |                 |                             |    |
| +       | Buchen                                  |                                         |            |          |           |                 |                             |    |
|         | Klassenbuch                             |                                         |            |          |           |                 |                             |    |
| Ŀ       | Kurse                                   |                                         |            |          |           |                 |                             |    |
|         | Stammdaten                              |                                         |            |          |           |                 |                             |    |
|         | =                                       |                                         |            |          |           |                 |                             |    |
| L       | Le                                      |                                         |            |          |           |                 |                             |    |

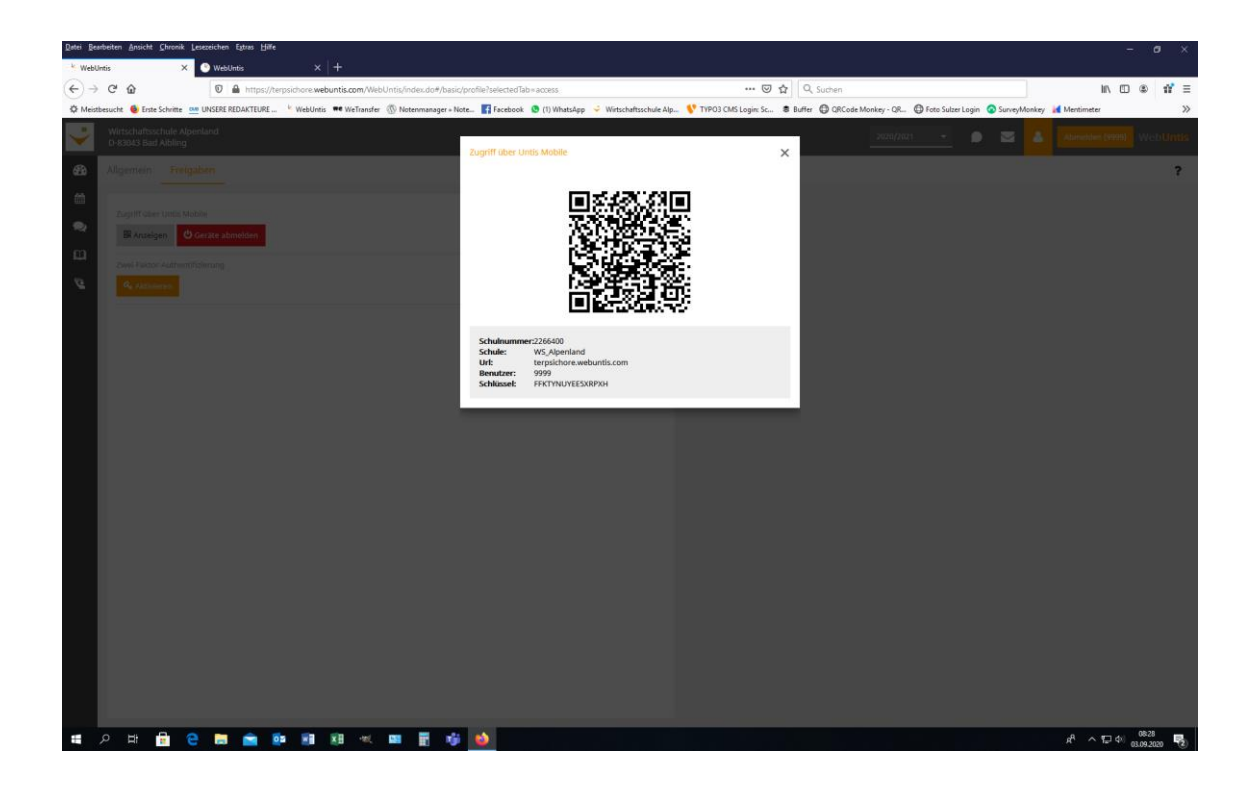

4. Falls ein "altes Profil besteht", UntisMobile auf dem löschen und neu auf dem Handy installieren

5. Anmelden eines neuen Profils mit QR-Code-Scan.

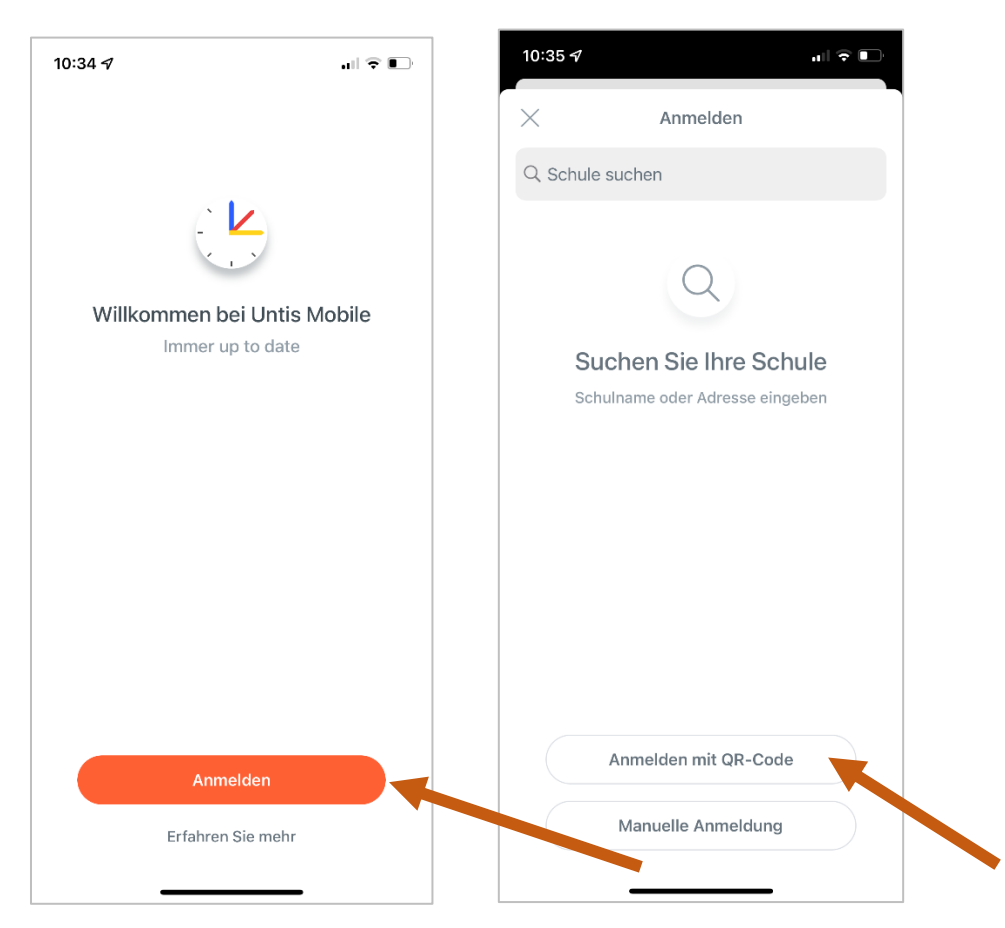

6. Einfach anmelden. Fertig.

## Anmelden mit Manueller Eingabe in der App.

1. Klicken Sie auf Anmelden und suchen Sie dann unsere Schule. Wenn diese erscheint, dann klicken Sie auf unsere Schule und geben Ihre Daten ein.

- Der Benutzername ist unser Lehrerkürzel.
- Das **Passwort** hat jede Lehrkraft selbst festgelegt.
- Anmeldung über den LOGIN-Button.

| 10:34 <i>ব</i>                       | all 🗢 💽         | 14                                                                         | 1:28     | 1     |       |             |       |     |   | al  | ŝ      |           |  |
|--------------------------------------|-----------------|----------------------------------------------------------------------------|----------|-------|-------|-------------|-------|-----|---|-----|--------|-----------|--|
|                                      |                 | ×                                                                          | <        |       |       | An          | melo  | len |   |     |        |           |  |
|                                      |                 | C                                                                          | ۷. Wi    | rtsch | aftss | schul       | e Alp | en  | 0 | Abb | orecl  | nen       |  |
|                                      |                 | Wirtschaftsschule Alpenland<br>83043, Bad Albling, Max-Mannheimer-Straße 6 |          |       |       |             |       |     |   |     |        |           |  |
| Willkommen bei Unt<br>Immer up to da | is Mobile<br>te |                                                                            |          |       |       |             |       |     |   |     |        |           |  |
|                                      |                 | q                                                                          | w        | е     | r     | t           | z     | u   | i | 0   | р      | ü         |  |
|                                      |                 | а                                                                          | s        | d     | f     | g           | h     | j   | k | Ī   | ö      | ä         |  |
|                                      |                 | Ŷ                                                                          |          | У     | x     | С           | v     | b   | n | m   |        | $\propto$ |  |
| Anmelden                             |                 |                                                                            | 123      |       |       | Leerzeichen |       |     |   |     | Suchen |           |  |
| Erfahren Sie me                      | nr              |                                                                            | <u>.</u> |       | _     |             |       |     | _ |     |        |           |  |

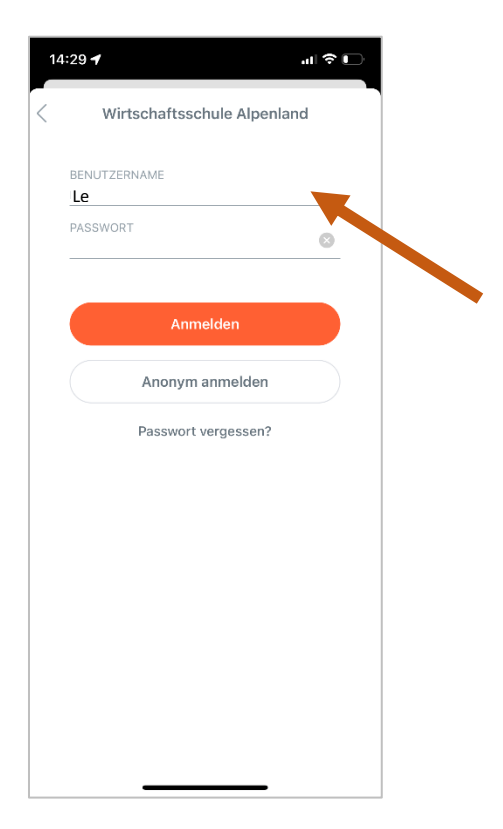

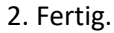